## 積算拾い・見積ソフト「見積 CRAFT DX」機能アップデート 操作説明

1. 国土交通省公開の「公共建築工事共通費積算基準(令和5年改定)」対応

国土交通省公開の「公共建築工事共通費積算基準(令和5年改定)」の共通仮設費率、現場管理費率の算出根拠で 共通費の算出が行えます。

- ① 「見積書情報」ダイアログを開き、見積条件タブをクリックします。
- ② 自動発生グループ内の【費用】ボタンをクリックします。
- ③「費用設定」ダイアログを表示します。

令和5年改定採用チェックボックスがチェック ON となっていることを確認し、

【OK】ボタンをクリックします。

| 費                                                                                                    | 用設            | Ē                                  |        |        |      |          |                                        |        |             |          |                  |             | × |
|----------------------------------------------------------------------------------------------------|---------------|------------------------------------|--------|--------|------|----------|----------------------------------------|--------|-------------|----------|------------------|-------------|---|
| 公共建築工事共通費積算基準設定 □ 分和5年改定採用 主たる工事 工事種別 電気設備工事 □ 新宮・改修 新営工事 -                                                                                                    |               |                                    |        |        |      |          |                                        |        |             |          |                  |             |   |
|                                                                                                    |               | 有無                                 | 費用     | 費用名称   |      | 日月糸田打    | 辰分け                                    | lΙ     | 期(敷地1)      | 1.00 (;  | か月) 敷地別の         | )工期設定       |   |
|                                                                                                    | 1 共通仮設費 共通仮設費 |                                    |        |        |      |          | <ul> <li>契約保証費を一般管理費に別途加算する</li> </ul> |        |             |          |                  |             |   |
| -                                                                                                    | 2             | <u> </u>                           | 現場管理費  | 現場官理費  |      | _        | J                                      |        | 方法3:方法1     | 、方法2以外のカ | 易合               |             |   |
| ΙE                                                                                                    | •             |                                    | 加大田平工具 | 8X6-14 |      |          |                                        | 」<br>_ | 1 ### @=### | 創合に上ろ始正( | · 系进作本:          | あ家! - 垂! "ろ |   |
| □ 1~3の費用を集計して1つの費用として発生させる。           □ 1~3の費用を集計して1つの費用として発生させる。         □ 計仏室交に割言しよの相上は数之一版管理算に思いつ           ○ 1/2 300         ○ 1/2 300           ○ 1/2 300         ○ 1/2 300 |               |                                    |        |        |      |          |                                        |        |             |          |                  |             |   |
|                                                                                                    |               | 費用名称 諸経費 明細振り分け 前私金支出割合 100000 (%) |        |        |      |          |                                        |        |             |          | 自動発生工事・<br>部材の扱い |             |   |
|                                                                                                    |               |                                    |        |        |      | <u>*</u> |                                        |        |             | 一式余額     |                  | <u>^</u>    |   |
|                                                                                                    | 7             | 有無                                 |        | 費用名称   | 提出用  | 原価用      | 発生対象                                   |        | 明細振分け       | 材料費-提出   | 材料費-原価           |             |   |
| 1                                                                                                    |               |                                    | 諸経費    |        | 10.0 | 10.0     | 直接工事費                                  | •      |             | 0        | 0                |             |   |
| 2                                                                                                    |               |                                    | 費用2    |        | 0.0  | 0.0      | 直接工事費                                  | •      |             | 0        | 0                |             |   |
| 3                                                                                                    |               |                                    | 費用3    |        | 0.0  | 0.0      | 直接工事費                                  | •      |             | 0        | 0                |             |   |
| 4                                                                                                    |               |                                    | 費用4    |        | 0.0  | 0.0      | 直接工事費                                  | •      |             | 0        | 0                |             |   |
| 5                                                                                                    |               |                                    | 費用5    |        | 0.0  | 0.0      | 直接工事費                                  | •      |             | 0        | 0                |             |   |
| 6                                                                                                    |               |                                    | 費用6    |        | 0.0  | 0.0      | 直接工事費                                  | •      |             | 0        | 0                |             |   |
| 7                                                                                                    |               |                                    | 費用7    |        | 0.0  | 0.0      | 直接工事費                                  | •      |             | 0        | 0                |             |   |
| 8                                                                                                    |               |                                    | 費用8    |        | 0.0  | 0.0      | 直接工事費                                  | •      |             | 0        | 0                |             |   |
| 9                                                                                                    |               |                                    | 費用9    |        | 0.0  | 0.0      | 直接工事費                                  | •      |             | 0        | 0                |             |   |
| 11                                                                                                    | 0             |                                    | 費用10   |        | 0.0  | 0.0      | 直接工事費                                  | •      |             | 0        | 0                |             |   |
|                                                                                                    | 1             |                                    | 費用11   |        | 0.0  | 0.0      | <u> </u>                               | •      |             | Û        | Û                |             | ¥ |
| 初期値再獲得 ※公共建築工事共通曹積資基準設定は対象外 □新規に作成する物件の利期値にも反映する。 OK キャンセル                                                                                                    |               |                                    |        |        |      |          |                                        |        | キャンセル       |          |                  |             |   |

※ 令和5年改定採用チェックボックスがチェック ON の状態で、【公共建築工事共通費積算基準設定】ボタンを

| 公共建築工事共通費基準設定                                                                                  | >                                                                                                    |  |  |  |  |  |  |  |  |
|------------------------------------------------------------------------------------------------|----------------------------------------------------------------------------------------------------|--|--|--|--|--|--|--|--|
| 表示共通費名 国土交通省仕様(令和5年改定)                                                                         | -         登録         別除         初期化           一般管理数に加算する契約7保証数の平設定         前社金支出割合による一般管理数平補正係鼓励定         その他工事設定                                                                                                    |  |  |  |  |  |  |  |  |
| <ul> <li>新営工事</li> <li></li></ul>                                                              |                                                                                                    |  |  |  |  |  |  |  |  |
|                                                                                                | 共通仮設費率(%)                                                                                                    |  |  |  |  |  |  |  |  |
| 直接工事費の範囲                                                                                       | % Exp(定数A+定数B × log(直接工事費( 千円 _ )+定数C × log(工期(か月)))                                                                                                    |  |  |  |  |  |  |  |  |
| 0 < 直接工事費 ≦ 10,000,000<br>10,000,000 < 直接工事費 ≦ 1,000,000,000<br>1,000,000,000 < 直接工事費          | ○         ①         ②         定数A         2.173         定数B         -0.176000         定数C         0.481000           ○         0.00         ④         定数A         2.173         定数B         -0.176000         定数C         0.481000           ○         0.00         ④         定数A         2.173         定数B         -0.176000         定数C         0.481000           ○         0.00         ④         定数A         2.173         定数B         -0.176000         定数C         0.481000           ○         0.00         ●         定数A         2.173         定数B         -0.176000         定数C         0.481000           ○         0.00         ●         定数A         2.173         定数B         -0.176000         定数C         0.481000           ○         0.00         ●         定数A         2.173         定数B         -0.176000         定数C         0.481000                                                                                                    |  |  |  |  |  |  |  |  |
| 現場管理費                                                                                          |                                                                                                    |  |  |  |  |  |  |  |  |
| 統工事費の範囲                                                                                        | 現場管理費率(%)<br>% Exp(定数A + 定数B × log(純工事業(千円 - ))+定数C × log(工駅(か月)))                                                                                                    |  |  |  |  |  |  |  |  |
| 0 < 終江事費 ≦ 10,000,000<br>10,000,000 < 終江事費 ≦ 1,000,000,000<br>1,000,000,000 < 終江事費             | ○         0.00         ●         定数A         4.723         定数B         -0.252000         定数C         0.428000           ○         0.00         ●         定数A         4.723         定数B         -0.252000         定数C         0.428000           ○         0.00         ●         定数A         4.723         定数B         -0.252000         定数C         0.428000           ○         0.00         ●         定数A         4.723         定数B         -0.252000         定数C         0.428000           ○         0.00         ●         定数A         4.723         定数B         -0.252000         定数C         0.428000           ○         0.00         ●         定数A         4.723         定数B         -0.252000         定数C         0.428000           ○         0.00         ●         定数A         4.723         定数B         -0.252000         定数C         0.428000           ※         log(1.4.127)         定数A         -0.252000         2.800         ※         >.428000 |  |  |  |  |  |  |  |  |
| -                                                                                              |                                                                                                    |  |  |  |  |  |  |  |  |
| 工事原価の範囲                                                                                        | 般管理戰平(%)<br>% [定訳A + 定説B × log( 工事原価( 〔千円 ] - )))                                                                                                    |  |  |  |  |  |  |  |  |
| 0 < 工事厚価 ≦ <u>3,000,000</u><br>3,000,000 < 工事厚価 ≦ <u>2,000,000,000</u><br>2,000,000,000 < 工事原価 | <ul> <li>● 16.68</li> <li>○ 定数A</li> <li>27.283</li> <li>定数B</li> <li>-3.049000</li> <li>● 定数A</li> <li>27.283</li> <li>定数B</li> <li>-3.049000</li> <li>※ log(1 10 を底とする対数(常用対数)</li> </ul>                                                                                                    |  |  |  |  |  |  |  |  |
|                                                                                                | OK ++vitu                                                                                                    |  |  |  |  |  |  |  |  |

なお、③で令和5年改定採用チェックボックスをチェック OFF とすることで改定前の算出根拠を使用できます。

クリックすることで共通仮設費率、現場管理費率の算出根拠を確認できます。